# **proposal** central

FAQ

## Awardees

PREPARED BY PROPOSALCENTRAL SUPPORT

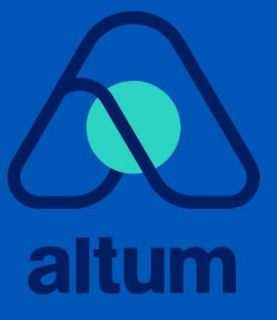

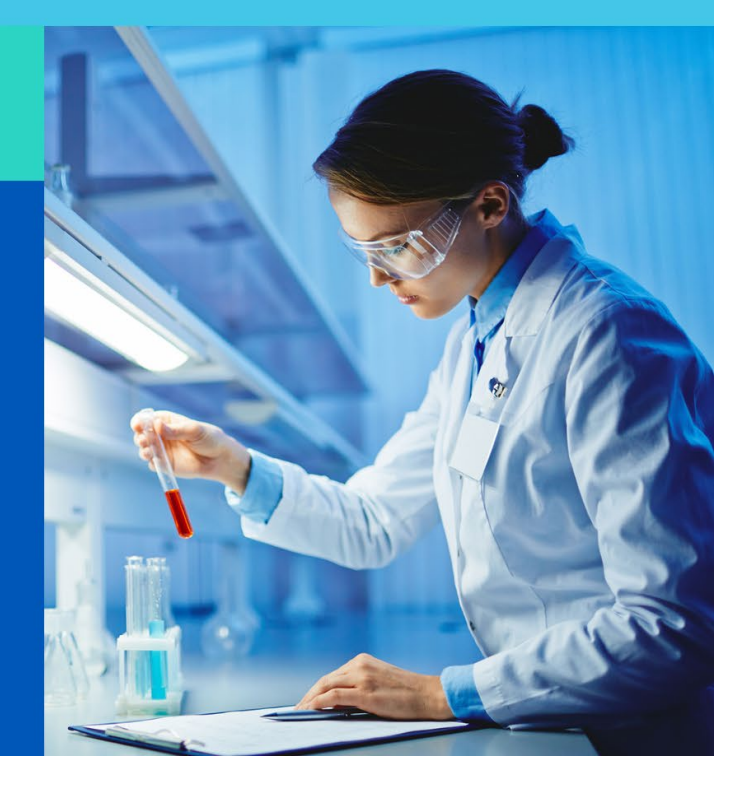

#### Contents

| Contents2                                                                                                    |
|----------------------------------------------------------------------------------------------------|
| I need to upload a Progress Report to a PI's record but when I log in to ProposalCentral, I do not see the award. Why?                                                |
| I have attached the deliverable to the record but there was no Save button. Has the document been uploaded?4                                                          |
| I cannot complete the Publications (or Other Support) section for my Principal Investigator even though I have administrator access to the award. Why?5               |
| The original PI has left our institution, so we need to reflect this on the award. How do I update the record?                                                        |
| I'm a PI on a grant and have moved to a new institution. How do I make this change on my award? .6                                                                    |
| The PI gave me access to their award record so that I can upload a deliverable; however, I don't see an upload link. Why?                                             |
| I am attempting to upload a deliverable but it says I don't have access to Post-Award. My PI says I should. How do I find the award?9                                 |
| I was notified that my proposal status is now pre-award. I am supposed to upload deliverables to my award record but don't see it under my awarded link. Where is it? |
| How will I know if the grant maker/foundation has reviewed the deliverable?                                                                                           |
| I am the Signing Official/Financial Officer for my institution. Why don't I see all the award records for my institution?                                             |
| I need to upload a document that is not listed in the table of the Award Deliverables. Can I do this?<br>20                                                           |
| I need to give (get) access to an award record but the "Contacts & User Access" link is grayed out.<br>How can I add someone to the record?21                         |
| I am assigned a deliverable that includes ORCID authorization? What is this? How do I complete this?                                                                  |

## Post Award

#### I need to upload a Progress Report to a PI's record but when I log in to ProposalCentral, I do not see the award. Why?

To upload a report, you need to have "Edit" or "Administrator" permissions for the grant. The Principal Investigator (PI) can grant you access by following these steps:

- 1. Visit https://proposalcentral.com/ and log in under the "Application Login" section.
- 2. Click on the "Awards" tab and select the Award Identifier or Title link for the appropriate grant.
- 3. Navigate to the "Contacts" tab and add the appropriate email address twice, then click the "Add Award Contact" button.

|                                                                                                    |                                                         |                                           |                |                             |           | -                 |                                         |                                                    |                                            |                                                          |                    |
|----------------------------------------------------------------------------------------------------|---------------------------------------------------------|-------------------------------------------|----------------|-----------------------------|-----------|-------------------|-----------------------------------------|----------------------------------------------------|--------------------------------------------|----------------------------------------------------------|--------------------|
| vards                                                                                                    |                                                         | Award Details                             | Deliverables   | Budget                      | Contacts  | Payments          | Correspondence                          | Abstracts - Ke                                     | eywords                                    | Research Subjects                                        | Out                |
| intee                                                                                                    | Ferrone, Rachel                                         |                                           | A              | ward ID                     |           | 9                 | 5922                                    |                                                    |                                            |                                                          |                    |
| titution                                                                                                    | Pretend Harvard                                         |                                           | P              | ogram                       |           | N                 | ew Idea Award (w/                       | LOI)                                               |                                            |                                                          |                    |
| ard Amount                                                                                                    | \$500,000.00                                            |                                           | P              | oject Title                 |           | Sa                | ample Award Recor                       | d                                                  |                                            |                                                          |                    |
| ard Start - Award End                                                                                                    | 07/01/2018 - 07/01/2020                                 |                                           |                |                             | 489       | 6                 |                                         |                                                    |                                            |                                                          |                    |
| d                                                                                                    | \$62,500.00                                             |                                           |                | 12%                         |           |                   |                                         |                                                    |                                            |                                                          |                    |
| ent                                                                                                    | \$0.00                                                  |                                           | 09             | •                           |           |                   |                                         |                                                    |                                            |                                                          |                    |
| posal ID                                                                                                    | 96922 (pC ID)                                           |                                           |                |                             |           |                   |                                         |                                                    |                                            |                                                          |                    |
| Save Changes To add contact(s) to                                                                                                    | the auto notified e-mail list, the Auto Notify check-bc | ox should be selected and Pe              | rmissions shou | d be set as Admi            | nistrator |                   |                                         |                                                    |                                            |                                                          |                    |
|                                                                                                    |                                                         |                                           |                |                             |           |                   |                                         |                                                    |                                            |                                                          |                    |
| ow 50 v entries                                                                                                    |                                                         | 6 · · · · 7                               |                |                             |           |                   |                                         |                                                    | Searc                                      | :h:                                                      |                    |
| ow 50 v entries<br>Del Auto Notify                                                                                                    | Name 🔶                                                  | Contact Type                              | ¢              | Role                        | ¢         | E                 | -Mail                                   | \$Р                                                | Searc                                      | :h: Permis                                               | sions              |
| ow 50 🗸 entries<br>Del 🍐 Auto Notify                                                                                                    | Name 🗣<br>Rachel E. Ferrone                             | Contact Type<br>Pl                        | ÷              | Role<br>Pi                  | ¢         | f<br>rachel.ferro | -Mail<br>one@altum.com                  | ¢ Р<br>555-5                                       | Searc<br>Phone<br>555-5555                 | ch:                                                      | sions<br>ator      |
| ow 50 v entries Del Auto Notify X                                                                                                    | Name 🗣<br>Rachel E. Ferrone<br>Robin Goodfellow         | Contact Type<br>PI<br>Institution Contact | ¢              | Role<br>Pl<br>administrator | \$        | rachel.ferro      | -Mail<br>one@altum.com<br>v@example.com | \$ Р<br>555-5<br>777-7                             | Searc<br>Phone<br>555-5555<br>7777-7777    | :h:<br>Permis<br>Administr<br>Administr                  | ator ator          |
| ow 50 ventries       Del * Auto Notify       X       Image: state state s | Name 🗣<br>Rachel E. Ferrone<br>Robin Goodfellow         | Contact Type<br>Pl<br>Institution Contact | ¢              | Role<br>Pl<br>administrator | \$        | rachel.ferro      | -Mail<br>ane@altum.com<br>v@example.com | ¢ P<br>555-5<br>7777-7                             | Searc                                      | th:<br>Permis<br>Administr<br>Administr<br>Previous 1    | ator<br>ator<br>N  |
| ow     50 v entries       Del     Auto Notify       X         owing 1 to 2 of 2 entries       Save Changes                                                                                                    | Name 🗣<br>Rachel E. Ferrone<br>Robin Goodfellow         | Contact Type<br>Pl<br>Institution Contact | ¢              | Role<br>Pl<br>administrator | ¢         | rachel.ferro      | -Maii<br>one@altum.com<br>v@example.com | ¢ P<br>555-<br>777-1                               | Searc                                      | h:<br>Permis  Administr  Administr  Previous             | ator<br>ator<br>N/ |
| ow 50  entries Del  Auto Notify  X  Outo Notify  Swee Changes  Naward Contact                                                                                                    | Name 🔶<br>Rachel E. Ferrone<br>Robin Goodfellow         | Contact Type<br>Pi<br>Institution Contact | \$             | Role<br>Pi<br>administrator | ¢         | rachel.ferro      | -Mail<br>ne@altum.com<br>/@example.com  | \$ Р<br>555-5<br>777-7                             | Searc                                      | h: Arrister Administer Administer Administer Previous 1  | ator :             |
| ow SO ventries Del Auto Notify  Auto Notify                                                                                                    | Name 🗣<br>Rachel E. Ferrone<br>Robin Goodfellow         | Contact Type<br>Pl<br>Institution Contact | \$             | Role<br>Pl<br>administrator | •         | rachel.ferro      | -Mail<br>one@altum.com                  | \$ Р<br>555-5<br>777-7                             | Searce<br>Phone<br>555-5555<br>7777-7777   | th:<br>Permis<br>Administr<br>Administr<br>Previous<br>1 | ator N             |
| ow So entries Del Auto Notify  Auto Notify  Auto Notify  Auto Notify  Contect  Avand Contact  Frm E-Mail Address                                                                                                    | Name 🕈<br>Rachel E. Ferrone<br>Robin Goodfellow         | Contact Type<br>Pl<br>Institution Contact | •              | Role<br>Pi<br>administrator | \$        | rachel.ferro      | -Mail<br>one@altum.com                  | <ul> <li>р</li> <li>555-</li> <li>777-2</li> </ul> | Search<br>Phone<br>5555-5555<br>7777-77777 | ch:<br>Permis<br>Administr<br>Administr<br>Previous<br>1 | ator<br>ator<br>N  |

4. Select the contact type (e.g., Key Person), enter the role (e.g., Collaborator), and click the **Save & Close** button at the bottom.

| Add Contact             |                                                                                                    |
|-------------------------|----------------------------------------------------------------------------------------------------|
| A user with this e-ms   | all address is already repletated with proposal CRITEAL. The information direlated helpsuic from the user's profile. If any of the information helpsuic resistored with proposal CRITEAL. The information direlated helpsuic from the user's profile. |
|                         |                                                                                                    |
| H Back To Award Contact |                                                                                                    |
| Auto Notifications      |                                                                                                    |
| Contact Type/ Role      |                                                                                                    |
| Туре                    | Institution Contact                                                                                                    |
| * Role                  |                                                                                                    |

- 5. Select the appropriate access level from the drop-down in the "Permissions" column and click the **Save Changes** button. The possible access levels are:
- View: View only. Cannot change any details and therefore will NOT be able to submit a report.
- Edit: Can view and change information in the grant. However, they cannot make changes to the "Contacts & Users Access" screen.
- Administrator: Can view, edit, and give access rights to others on the "Contacts & Users Access" section.

| nts & Tips for <i>i</i> | Access Permissions: 오      |                                           |               |                          |             |                           |      |                          |    |            |        |                   |
|-------------------------|----------------------------|-------------------------------------------|---------------|--------------------------|-------------|---------------------------|------|--------------------------|----|------------|--------|-------------------|
| Save Changes            | To add contact(s) to the a | uto notified e-mail list, the Auto Notify | check-box she | ould be selected and Per | missions sł | nould be set as Administr | ator |                          |    |            |        |                   |
| iow 50 ~                | entries                    |                                           |               |                          |             |                           |      |                          |    | Search     |        |                   |
|                         | Auto Notify                | Name                                      |               | Contact Type             |             | Role                      |      | E-Mail                   |    | Phone      |        |                   |
|                         |                            | Rachel E. Ferrone                         |               | PI                       |             | PI                        |      | rachel.ferrone@altum.com | 55 | 5-555-5555 |        | Administrator ∨   |
| ×                       |                            | Robin Goodfellow                          |               | Institution Contact      |             | administrator             |      | rgoodfellow@example.com  | 77 | 7-777-7777 |        | Administrator V   |
| wing 1 to 2             | of 2 entries               |                                           |               |                          |             |                           |      |                          |    |            | Previo | Edit<br>No Access |
| ave Changes             |                            |                                           |               |                          |             |                           |      |                          |    |            |        | View              |

After the PI has granted you access, you can access their award by:

- 1. Visiting https://proposalcentral.com/ and logging in under the "Application Login" section.
- 2. Clicking on the red Awards tab and then clicking either the Identifier number or Title link next to the appropriate grant.
- 3. Click the Deliverables Tab to submit a report.

#### I have attached the deliverable to the record but there was no Save button. Has the document been uploaded?

If you have successfully uploaded a file, you will see Replace (Replace), View (), and Delete (), icons for the item. Please note that the "Edit Status" column refers to the grant maker marking a deliverable as "Final." In some cases you will only see the View button listed above if the Deliverable is submitted as the Grant Maker has elected to not allow deletion or replacements, after the Deliverable is submitted.

| Due Date   | <ul> <li>Deliverable Type</li> </ul> | Type Description 🗍                                                                   | Deliverable Description                                                           | Date Submitted,                 | /User 🜲 Add 🌲 | View | Delete 🌲 | Edit Status 🛛 🌩 |
|------------|--------------------------------------|--------------------------------------------------------------------------------------|-----------------------------------------------------------------------------------|---------------------------------|---------------|------|----------|-----------------|
| 07/01/2018 | Awardee Photograph                   | Please upload a recent<br>photograph                                                 |                                                                                   |                                 | *             |      |          |                 |
| 01/01/2019 | Annual Financial Status Report       | Please download the associated<br>template and upload it back into<br>your schedule. |                                                                                   |                                 | *             |      |          |                 |
| 07/01/2019 | Progress Report                      | Progress Report                                                                      |                                                                                   |                                 |               |      |          |                 |
| 07/01/2019 | Annual Financial Status Report       | Please download the associated<br>template and upload it back into<br>your schedule. |                                                                                   |                                 | *             |      |          |                 |
| 08/01/2019 | Progress Report                      | Progress Report                                                                      |                                                                                   |                                 | ß             |      |          |                 |
| 01/01/2020 | Annual Financial Status Report       | Please download the associated<br>template and upload it back into<br>your schedule. | Please download the associated template<br>and upload it back into your schedule. | 06/20/2019<br>(Ferrone, Rachel) | t<br>Replace  | Q    | 圃        |                 |
| 07/01/2020 | Progress Report                      | Progress Report                                                                      |                                                                                   |                                 |               |      |          |                 |
| 07/01/2020 | Annual Financial Status Report       | Please download the associated<br>template and upload it back into<br>your schedule. |                                                                                   |                                 | *             |      |          |                 |
| 07/01/2020 | Final Progress Report                | please upload a final report                                                         |                                                                                   |                                 | <b>±</b>      |      |          |                 |

#### I cannot complete the Publications (or Other Support) section for my Principal Investigator even though I have administrator access to the award. Why?

Only users that have access to the PI's Professional Profile can update the Publications and Other Support stored in the PI's profile. The PI must explicitly provide access to their profile for that person to update the profile. If you do not have access to the PI's profile, they can use the following instructions to allow you access to their profile:

- 1. Go to <u>https://proposalcentral.com/</u> and login under the "Application Login" section.
- 2. Click the Professional Profile tab and then the "Enable other users to access your profile" link in the gray menu on the left.
- 3. Add the e-mail address of the person who should have access to your profile and click the **Add User** button.
- 4. Once the person has access, select the appropriate access level in the "Edit Permissions" column and then click the **Save** button. Here is a description of each access level:
  - View: View only. Cannot change any details and therefore cannot update Publications and Other Support.
  - Edit: Can view and change information in the profile. Cannot give other users access to the profile and therefore can update Publications and Other Support.
  - Administrator: Can view and change information in the profile and therefore can update Publications and Other Support. Can also give other users access to the profile.

|                                                                                 |                  | Home Pr                                 | oposals Awards Professional Profile                    | Institution Profile Grant Opportunitie | es 🔮 pCdri            |
|---------------------------------------------------------------------------------|------------------|-----------------------------------------|--------------------------------------------------------|----------------------------------------|-----------------------|
|                                                                                 | My Profile       | Other Profiles Add Profile C            | ombine Profiles 💿 Update Profile from ORCID            | 🔞 🖏 Unlink                             |                       |
|                                                                                 |                  |                                         | 2                                                      |                                        |                       |
| ents of Professional Profile<br>folders below to navigate to other parts of the | Name: Kroth, Bri | ianna Email: brianna.kroth@altu         | m.com                                                  | E                                      | dit Account Informati |
|                                                                                 | Save Cano        | el < <previous next="">&gt;</previous>  |                                                        |                                        |                       |
| Contact Information                                                             |                  |                                         |                                                        |                                        |                       |
|                                                                                 | Delete           | Name                                    | E-Mail Address                                         | Edit Permissions                       |                       |
| Altum Inc.                                                                      | Delete           | Brianna Kroth                           | brianna.kroth@altum.com                                | 4 Administrator                        |                       |
|                                                                                 |                  |                                         |                                                        |                                        |                       |
| Add                                                                             | To allow anot    | her user access to this Professional Pr | ofile enter the User's Login or E-Mail Address above a | nd press the Add User button.          |                       |
| Degrees                                                                         |                  |                                         | Add User                                               |                                        |                       |
| Research Interests                                                              |                  |                                         |                                                        |                                        |                       |
| General Interests                                                               |                  |                                         |                                                        |                                        |                       |
|                                                                                 |                  |                                         | 3                                                      |                                        |                       |
| BrightFocus Foundation Reywords                                                 | Save             | ler correvious nexts                    |                                                        |                                        |                       |
|                                                                                 |                  |                                         |                                                        |                                        |                       |
| Personal Data for Applications                                                  | 4                |                                         |                                                        |                                        |                       |
| Biosketch                                                                       |                  |                                         |                                                        |                                        |                       |
| Other Support                                                                   |                  |                                         |                                                        |                                        |                       |
| Publications                                                                    |                  |                                         |                                                        |                                        |                       |
| Inventions                                                                      |                  |                                         |                                                        |                                        |                       |
| Enable other users to access your profile                                       | 2                |                                         |                                                        |                                        |                       |
|                                                                                 |                  |                                         |                                                        |                                        |                       |

For more information on adding Other Support please refer to the "How to Add Other Support" tutorial.

# The original PI has left our institution, so we need to reflect this on the award. How do I update the record?

To change the Principal Investigator on a grant, you must contact the Grant Maker. They can provide information about their process for handling PI change requests.

#### I'm a PI on a grant and have moved to a new institution. How do I make this change on my award?

To change the lead institution on a grant, you must contact the grant maker. They can provide information about how they handle change of institution requests.

You can send correspondence to the grant maker by:

1. Going to <a href="https://proposalcentral.com/">https://proposalcentral.com/</a> and logging in under the "Application Login" section.

- 2. Clicking on the Awards tab and clicking either the Identifier number or Award Title link for the appropriate grant.
- 3. Clicking the Correspondence tab.
- 4. Clicking the Send Correspondence to Admin button.

|                                                   |                         |                       |                 |          |        | 1                      |                     |                      |          |
|---------------------------------------------------|-------------------------|-----------------------|-----------------|----------|--------|------------------------|---------------------|----------------------|----------|
| 🗲 Awards                                          |                         | Award Details Deliver | ables Budget    | Contacts | Paymer | ts Correspondence      | Abstracts - Keyword | ls Research Subjects | Outcomes |
| Grantee                                           | Ferrone, Rachel         |                       | Award ID        |          |        | 96922                  |                     |                      |          |
| Institution                                       | Pretend Harvard         |                       | Program         |          |        | New Idea Award (w/LOI) |                     |                      |          |
| Award Amount                                      | \$500,000.00            |                       | Project Title   |          |        | Sample Award Record    |                     |                      |          |
| Award Start - Award End                           | 07/01/2018 - 07/01/2020 |                       |                 | 489      | 6      |                        |                     |                      |          |
| Paid                                              | \$62,500.00             |                       | 12%             |          |        |                        |                     |                      |          |
| Spent                                             | \$0.00                  |                       | 0%              |          |        |                        |                     |                      |          |
| Send Correspondence To Admin<br>Show 50 v entries |                         |                       |                 |          |        |                        |                     | Search:              |          |
| ! \$ Date                                         | \$ From                 |                       |                 | Message  |        |                        | 🔷 Status            |                      |          |
|                                                   |                         | No correspon          | dence available |          |        |                        |                     |                      |          |
| Showing 1 to 1 of 1 entries                       |                         |                       |                 |          |        |                        |                     | Previous             | 1 Next   |

5. On the next page, select the recipients and compose your message. Select recipients by checking the box next to their name. It is recommended that you only select the relevant individual(s).

| Send Message |            |                                          |
|--------------|------------|------------------------------------------|
| То:          | Select All | Administrator                            |
|              |            | Binny Rogers                             |
|              |            | Kobin Goodfellow<br>Aswathy test1 Tester |

6. If your grant has been assigned to a particular administrator(s), you'll be able to identify that individual(s). Most grant makers recommend that if your grant has been assigned to a specific administrator that you only select them. Here's an example of how it may appear if your grant is assigned to specific administrators:

| Send Message       |                                              |               |
|--------------------|----------------------------------------------|---------------|
| Assigned Administr | rator(s) Show additional Administrator(s) Go |               |
| То:                | Select All                                   | Administrator |
|                    |                                              |               |

After selecting the recipients, the other fields available include a CC (e.g. an administrative assistant or collaborator), subject and body of the e-mail. There is also an option to attach a file. When ready to send the e-mail, click the **Send E-Mail** button.

| From Display Name: | Rachel Ferrone                                                                                                    |
|--------------------|----------------------------------------------------------------------------------------------------|
| From Email:        | rachel.ferrone@altum.com                                                                                                    |
|                    | All e-mails will be from the pcsupport@altum.com but will have your name, e.g. 'John Smith <prsupport@altum.com>'.<br/>The e-mail address entered above will be used when the recipient replies to your e-mail.</prsupport@altum.com>                                                                                                    |
| CC:                |                                                                                                    |
| High Priority:     |                                                                                                    |
| Subject:           |                                                                                                    |
| Message:           | 法 国 合 ひ 国 今 B I 里   参 任 任   任 任 Format → Line Hai → Δ.* 型.                                                                                                    |
|                    |                                                                                                    |
|                    |                                                                                                    |
|                    |                                                                                                    |
|                    |                                                                                                    |
|                    |                                                                                                    |
|                    |                                                                                                    |
| Attachment:        |                                                                                                    |
|                    | O provide a draw user and the total and a stable base to become                                                                                                    |
|                    | ✓ Drag & drop your ne E drop out your the the product of the track for the the through the track of the track of the t |
|                    |                                                                                                    |
|                    |                                                                                                    |
|                    | Clear                                                                                                    |
|                    | Send E-Mail Cancel                                                                                                    |
|                    |                                                                                                    |

#### The PI gave me access to their award record so that I can upload a deliverable; however, I don't see an upload link. Why?

It's possible that the PI gave you "View" level access instead of either "Edit" or "Administrator" permissions. Only users with "Edit" or "Administrator" permissions can upload a report. The PI can change your access level by:

- 1. Going to <a href="https://proposalcentral.com/">https://proposalcentral.com/</a> and logging in under the "Application Login" section.
- 2. Clicking the awards tab.
- 3. Clicking either the Identifier number or Award Title links next to the appropriate grant.
- 4. Clicking the Contacts Tab.
- 5. Selecting either "Edit" or "Administrator" from the drop down in the "Permissions" column and clicking the **Save Changes** button. Here is the difference between the permissions:
  - Edit: Can view and change information in the grant. However, cannot make changes on the "Contacts & Users Access" screen.
  - Administrator: Can view, edit, and give access rights to others on the "Contacts & Users Access" section.

#### I am attempting to upload a deliverable but it says I don't have access to Post-Award. My PI says I should. How do I find the award?

If the PI granted you access to the award, you can access it by:

- 1. Going to <u>https://proposalcentral.com/</u> and logging in under the "Application Login" section.
- 2. Clicking the Awards tab and clicking either the Identifier number or Award Title link for the appropriate grant.
- 3. Clicking the Deliverables tab.

If neither the Identifier Number nor Award Title are an active link, then either the PI did not grant you access, granted the wrong access level or granted access under a different account. Contact the PI to have the access level corrected and/or tell you which account they provided it under (they could have used a different e-mail address for you).

Here is how the PI corrects/confirms:

- 1. Go to <u>https://proposalcentral.com/</u> and login under the "Application Login" section.
- 2. Click the Awards tab.
- 3. Click either the Identifier number or Award Title links next to the appropriate grant.
- 4. Click the Contacts & Users Access link.
- 5. Review the table showing the users who have access. IF your name IS included, see **a** and **b** below. IF your name IS NOT included, proceed to #6 instead.
  - a. Check if the Permission Level is "Administrator" or "Edit". If it is already one of those, proceed to <u>b</u> below. If the access is "No Access", change it by selecting either "Administrator" or "Edit" from the menu and clicking the **Save Changes** button. With this change you are now able to access the grant.

| Hints & Tips for | Access Permissions: 오      |                                              |              |                          |             |                          |      |                          |              |       |                                  |
|------------------|----------------------------|----------------------------------------------|--------------|--------------------------|-------------|--------------------------|------|--------------------------|--------------|-------|----------------------------------|
| Save Changes     | To add contact(s) to the a | auto notified e-mail list, the Auto Notify o | heck-box sho | ould be selected and Per | missions sh | ould be set as Administr | ator |                          |              |       |                                  |
| ihow 50 v        | entries                    |                                              |              |                          |             |                          |      |                          | Searc        | h:    |                                  |
|                  | Auto Notify                | Name                                         |              | Contact Type             |             | Role                     |      | E-Mail                   | Phone        |       | Permissions                      |
|                  |                            | Rachel E. Ferrone                            |              | PI                       |             | Ы                        |      | rachel.ferrone@altum.com | 555-555-5555 |       | Administrator ~                  |
| ×                |                            | Robin Goodfellow                             |              | Institution Contact      |             | administrator            |      | rgoodfellow@example.com  | 777-777-7777 | _     | Administrator V<br>Administrator |
| howing 1 to 2    | of 2 entries               |                                              |              |                          |             |                          |      |                          |              | Previ | Edit<br>No Access                |
| Save Changes     |                            |                                              |              |                          |             |                          |      |                          |              |       | View                             |

b. If the access was already at either "Administrator" or "Edit", they should provide the e-mail address showing in the "E-Mail" column. If it's a different e-mail address than the one associated with the account you were using, you have two options:

- i. Combine the two accounts. Go to the "I think I have multiple accounts on ProposalCentral. Can they be combined" section for more information on how to do that.
- ii. Login using the account they used. If you don't remember your username, you can login using your e-mail address instead. Your username and e-mail address can be used interchangeably. If you don't remember the password for the account and you:
  - 1. <u>Have access to the e-mail</u>, go to <u>https://proposalcentral.com</u> and click the "Forgot Your Username/Password?" link. This sends an e-mail to that address with a link to set your password.
  - 2. **Do NOT have access to that e-mail**, proceed with Option 1, merging accounts, by contacting Customer Support.

6. If your name is not showing on the table, they can provide access by:

a. Adding your e-mail address twice and clicking the **Add Award Contact** button.

| wards                                                                                                    |                                                    | Award Details                               | Deliverables    | Budget                      | Contacts P | ayments                            | Correspondence                        | Abstracts - Keyword                                               | ls Research Subjects | Outco                        |
|----------------------------------------------------------------------------------------------------|----------------------------------------------------|---------------------------------------------|-----------------|-----------------------------|------------|------------------------------------|---------------------------------------|-------------------------------------------------------------------|----------------------|------------------------------|
| antoo                                                                                                    | Forrono Pachal                                     |                                             |                 | uard ID                     |            | 06                                 | :077                                  |                                                                   |                      |                              |
| antee                                                                                                    | Perfore, Rachel                                    |                                             | A1              | vard ID                     |            | 90                                 | 1922                                  | 01)                                                               |                      |                              |
| used Amount                                                                                                    | ÉEOD DOD DO                                        |                                             | Pr              | ogram                       |            | - Ne                               | male Award Decer                      |                                                                   |                      |                              |
| varu Amount                                                                                                    | \$300,000.00                                       |                                             | 1               | oject fille                 |            | 29                                 | Inple Award Record                    |                                                                   |                      |                              |
| vard Start - Award End                                                                                                    | 07/01/2018 - 07/01/2020                            |                                             |                 |                             | 48%        |                                    |                                       |                                                                   |                      |                              |
| id                                                                                                    | \$62,500.00                                        |                                             |                 | 12%                         |            |                                    |                                       |                                                                   |                      |                              |
| ent                                                                                                    | \$0.00                                             |                                             | 0%              |                             |            |                                    |                                       |                                                                   |                      |                              |
| oposal ID                                                                                                    | 96922 (pC ID)                                      |                                             |                 |                             |            |                                    |                                       |                                                                   |                      |                              |
| Save Changes To add contact(s) to                                                                                                    | o the auto notified e-mail list, the Auto Notify o | heck-box should be selected and Pe          | rmissions shoul | d be set as Admir           | nistrator  |                                    |                                       |                                                                   |                      |                              |
|                                                                                                    |                                                    |                                             |                 |                             |            |                                    |                                       |                                                                   |                      |                              |
| now 50 v entries                                                                                                    |                                                    |                                             |                 |                             |            |                                    |                                       |                                                                   | Search:              |                              |
| now 50 v entries<br>Del Auto Notify                                                                                                    | Name                                               | Contact Type                                | ¢               | Role                        | ¢          | E                                  | -Mail                                 | <b>≑</b> Phone                                                    | Search:              | ssions                       |
| now 50 🗸 entries<br>Del 🍵 Auto Notify                                                                                                    | Name<br>Rachel E. Ferrone                          | Contact Type<br>PI                          | \$              | Role<br>Pi                  | \$         | E-<br>rachel.ferror                | -Mail<br>ne@altum.com                 | Phone<br>555-555-55                                               | Search:              | ssions<br>rator ∨            |
| now 50 v entries<br>Del Auto Notify                                                                                                    | Name<br>Rachel E. Ferrone<br>Robin Goodfellow      | Contact Type     PI Institution Contact     | ¢               | Role<br>Pl<br>administrator | \$         | E-<br>rachel.ferror<br>rgoodfellow | -Mail<br>ne@altum.com<br>@example.com | <ul> <li>Phone</li> <li>555-555-55</li> <li>777-777-77</li> </ul> | Search:              | ssions<br>rator ~<br>rator ~ |
| Del = Auto Notify       X       nowing 1 to 2 of 2 entries                                                                                                    | Name<br>Rachel E. Ferrone<br>Robin Goodfellow      | Contact Type     PI     Institution Contact | ¢               | Role<br>Pi<br>administrator | \$         | E-<br>rachel.ferror<br>rgoodfellow | -Mail<br>ne@altum.com<br>@example.com | Phone<br>555-555-55<br>777-777-77                                 | Search:              | ssions<br>rator ~<br>rator ~ |
| Del     Auto Notify       X     Image: Constant of the second second se | Name<br>Rachel E. Ferrone<br>Robin Goodfellow      | Contact Type     PI     Institution Contact | ¢               | Role<br>Pi<br>administrator | ¢          | E-<br>rachel.ferror                | -Mail<br>ne@altum.com<br>@example.com | Phone<br>555-555-55<br>777-777-77                                 | Search:              | ssions<br>rator ~<br>rator ~ |
| now 50 ventries Del Auto Notify  Auto Notify  Auto Notify  Noving 1 to 2 of 2 entries  Save Changes  Award Contact  er E-Mail Address  for = 1 Mail Address                                                                                                    | Name<br>Rachel E. Ferrone<br>Robin Goodfellow      | Contact Type     Pi     Institution Contact | •               | Role<br>Pi<br>administrator | ¢          | E-<br>rachel.ferror<br>rgoodfellow | -Mail<br>ne@altum.com<br>@example.com | Phone<br>555-555-55<br>777-777-77                                 | Search:              | ssions<br>rator ~<br>rator ~ |

b. Selecting contact type (e.g. Key Person) and entering your role at the top (e.g. Collaborator) and clicking the **Save & Close** button at the bottom.

| d Contact                  |                                                                                                    |
|----------------------------|----------------------------------------------------------------------------------------------------|
| A user with this e-mail ad | idress is already registered with proposalCENTRAL. The information displayed below is from the user's profile. If any of the information below is missing or incorrect, please contact the user and have them update their profile. |
|                            |                                                                                                    |
| Back To Award Contacts     |                                                                                                    |
| Contact Type/ Role         |                                                                                                    |
| ype                        | Institution Contact                                                                                                    |
| Role                       | <b>←</b>                                                                                                    |

### c. Selecting the appropriate access level from the drop down in the "Permissions" column and clicking the **Save Changes** button. The possible access levels are:

- View: View only. Cannot change any details and therefore will NOT be able to submit a report.
- Edit: Can view and change information in the grant. However, cannot make changes to the "Contacts & Users Access" screen.
- Administrator: Can view, edit, and give access rights to others on the "Contacts & Users Access" section.

| Hints & Tips for | r Access Permissions: 오    |                                              |              |                          |            |                            |      |                          |              |       |                                  |
|------------------|----------------------------|----------------------------------------------|--------------|--------------------------|------------|----------------------------|------|--------------------------|--------------|-------|----------------------------------|
| Save Change      | To add contact(s) to the a | auto notified e-mail list, the Auto Notify o | heck-box sho | ould be selected and Per | missions s | hould be set as Administra | itor |                          |              |       |                                  |
| Show 50 v        | entries                    |                                              |              |                          |            |                            |      |                          | Search       | :     |                                  |
| Del 🔺            | Auto Notify                | Name                                         |              | Contact Type             |            | Role                       |      | E-Mail                   | Phone        |       | Permissions 🔶                    |
|                  |                            | Rachel E. Ferrone                            |              | PI                       |            | Ы                          |      | rachel.ferrone@altum.com | 555-555-5555 |       | Administrator ~                  |
| ×                |                            | Robin Goodfellow                             |              | Institution Contact      |            | administrator              |      | rgoodfellow@example.com  | 777-777-7777 | -     | Administrator V<br>Administrator |
| Showing 1 to 2   | 2 of 2 entries             |                                              |              |                          |            |                            |      |                          |              | Previ | Edit<br>No Access                |
| Save Change      |                            |                                              |              |                          |            |                            |      |                          |              |       | View                             |

#### If you have an AHA Award the instructions are below:

Below are the instructions for submitting the "Request Personnel Change" deliverable.

- Log into your ProposalCentral account at <u>https://proposalcentral.com/</u>
- From the Awards tab, click on the Award Identifier number to access the award record

|                    |                          |                                                  | Home                      | Proposals  | Awards  | Professio | onal Profile | Institution Profile | Grant Oppo | ortunities    | pCdrive         |
|--------------------|--------------------------|--------------------------------------------------|---------------------------|------------|---------|-----------|--------------|---------------------|------------|---------------|-----------------|
| Show 25 v ent      | tries                    |                                                  |                           |            |         |           |              | Award Status        | All ~      | Search:       |                 |
| To access your pro | oposal, navigate t       | o the Proposal tab and filter by "All"           |                           |            |         |           |              |                     |            | 1             |                 |
| Alert              | Identifier <sup>\$</sup> | †                                                | Grant Ma                  | ker 🌲      | Program | \$        | Investigator | ♦ Status ♦          | Amount     | Start<br>Date | ▼ End ¢<br>Date |
|                    | 840387                   | Colored and the South State Street, Street, Name | American H<br>Association | leart<br>1 | 20      |           |              | Awarded,<br>Active  |            |               |                 |
| Showing 1 to 1 of  | 1 entries                |                                                  |                           |            |         |           |              |                     | Pr         | evious        | 1 Next          |

• Click on the Deliverables tab, then click "Add Deliverable"

| 🗲 Awards      | Award Details | Deliverables | Budget | Contacts | Payments | Correspor | ndence  | Abstracts - Keyword |
|---------------|---------------|--------------|--------|----------|----------|-----------|---------|---------------------|
| Grantee       |               |              |        |          |          |           | Award   | ID                  |
| Institution   |               | 1.00         |        |          |          |           | Program | n                   |
| Award Amo     | unt           | 10.00        |        |          |          |           | Project | Title               |
| Award Start   | - Award End   |              |        |          |          |           |         | 17%                 |
| Expenditure   | s             |              |        |          |          |           | 0%      |                     |
| Paid (Less Re | efunds)       |              |        |          |          |           | 0%      |                     |
| Expenditure   | s Less Paid   |              |        |          |          |           | 0%      |                     |
| Award Deliv   | verables      |              |        |          |          |           |         |                     |
| + Add Deli    | iverable      |              |        |          |          |           |         |                     |
| Show 50       | ✓ entries     |              |        |          |          |           |         |                     |

• Select "Request Personnel Change" from the Deliverable Type drop-down, then enter an optional short description (e.g. Change Financial Officer), then click "Save"

| Add & Upload Deliverable     |                                                              |
|------------------------------|--------------------------------------------------------------|
| Deliverable Type             | Request Personnel Change                                     |
| Deliverable Type Description | Request Personnel Change                                     |
| Deliverable Description      | Please provide a meaningful description for this deliverable |
|                              |                                                              |

| Save Cancel |
|-------------|
|-------------|

• From the list of deliverables, click the start button next to the "Request Personnel Change" deliverable

| 01/13/2022 11:59<br>PM | Request Personnel<br>Change |            | Request Personnel | Due       |
|------------------------|-----------------------------|------------|-------------------|-----------|
| 00/45/2022             | 6 1 1/C D                   | D I D (DI) |                   | 6 L L L L |

Provide a justification/explanation for the request

\* Please provide justification/explanation for your request. Provide information for the new Award Contact First Name: (Max 250 characters) Last Name: (Max 250 characters) Academic Title/Position: (Max 250 characters) Role on the Project: (Max 250 characters) **Effective Date:** \*\*\*

• Click the "Save" button, then "Submit to Grant Maker As Final"

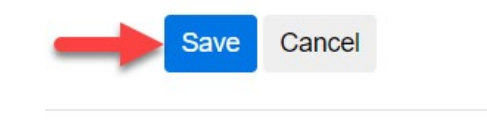

Submit to Grant Maker As Final

Your request will then be processed by the American Heart Association in the order that it was received, and ProposalCentral staff will not be able to provide status updates regarding your request. Please await a direct reply from the AHA team.

#### I was notified that my proposal status is now pre-award. I am supposed to upload deliverables to my award record but don't see it under my awarded link. Where is it?

Because your grant has now been marked as "Pre-Award", it will be found under your All or Awarded Proposal Status filter in the Proposals tab.

| U         |                                      |                                   |                    |           | 1              |                  |                   |              |                   |               |               |
|-----------|--------------------------------------|-----------------------------------|--------------------|-----------|----------------|------------------|-------------------|--------------|-------------------|---------------|---------------|
|           |                                      |                                   | Home               | Proposals | Awards         | Professional Pro | ofile Institution | Profile G    | rant Opportunitie | s More Opp    | portunities ớ |
| Show 25 v | entries<br>proposal, navigate to the | e Proposal tab and filter by "All | u                  |           |                |                  |                   | Award Status | s All v S         | earch:        |               |
| Alert     | ¢<br>Identifier                      | <b>↓</b> Title                    | Grant Maker        | ¢         | Program        | ¢                | finvestigator     | Status       | Amount \$         | Start<br>Date | End Date      |
| <b>I</b>  | 117953                               | Test Application                  | Additional Venture | es        | Catalyst to Ir | ndependence      | Nzabanita, Davis  | Awarded,     | \$20,000.00       | 6/5/2023      | 6/3/2024      |

If you have been asked to upload deliverables to your record, you can do so by clicking on the Awards tab, then clicking on the Identifier.

| 4         |                                      |                                    |                     | Ţ                   |                 |                   |                    |                  |               |               |
|-----------|--------------------------------------|------------------------------------|---------------------|---------------------|-----------------|-------------------|--------------------|------------------|---------------|---------------|
|           |                                      |                                    | Home Proposals      | Awards              | Professional Pr | ofile Institution | Profile Gr         | ant Opportunitie | s More Opp    | oortunities ớ |
| Show 25 v | entries<br>proposal, navigate to the | e Proposal tab and filter by "All" | ,                   |                     |                 |                   | Award Status:      | AII v S          | earch:        |               |
| Alert     | ldentifier 🗘                         | <b>↓</b> Title                     | Grant Maker         | \$ Program          | ÷               | Investigator      | Status             | Amount           | Start<br>Date | End Date <    |
| -         | 117953                               | Test Application                   | Additional Ventures | Catalyst t<br>Award | o Independence  | Nzabanita, Davis  | Awarded,<br>Active | \$20,000.00      | 6/5/2023      | 6/3/2024      |

This opens the award record where you will see a link for <u>Deliverables</u>.

|                         |                         |         |               | 1            |            |          |         |                  |                      |                   |         |
|-------------------------|-------------------------|---------|---------------|--------------|------------|----------|---------|------------------|----------------------|-------------------|---------|
| 🗲 Awards                |                         |         | Award Details | Deliverables | Budget     | Contacts | Payment | s Correspondence | Abstracts - Keywords | Research Subjects | Outcome |
| Grantee                 | Ferrone, Rachel         |         |               | Awa          | ard ID     |          |         | 97166            |                      |                   |         |
| Institution             | Altum Inc.              |         |               | Proj         | gram       |          |         |                  |                      |                   |         |
| Award Amount            | \$0.00                  |         |               | Proj         | ject Title |          |         | Testing 123      |                      |                   |         |
| Award Start - Award End | 06/30/2019 - 06/29/2020 |         |               | 0%           |            |          |         |                  |                      |                   |         |
| Paid                    | \$0.00                  |         |               | 0%           |            |          |         |                  |                      |                   |         |
| Spent                   | \$0.00                  |         |               | 0%           |            |          |         |                  |                      |                   |         |
| Award Information       |                         |         |               |              |            |          |         |                  |                      |                   |         |
| Grant Maker             | Rache                   | el Test |               |              |            |          |         |                  |                      |                   |         |
| Cycle                   | 2018                    |         |               |              |            |          |         |                  |                      |                   |         |
| Proposal Status         | Pre Av                  | ward    |               |              |            |          |         |                  |                      |                   |         |
| Award Status            | Active                  | •       |               |              |            |          |         |                  |                      |                   |         |
| Total Awarded           | \$0.00                  |         |               |              |            |          |         |                  |                      |                   |         |
| Total Expenditures      | \$0.00                  |         |               |              |            |          |         |                  |                      |                   |         |
| Prior Project Title     | Testin                  | g 123   |               |              |            |          |         |                  |                      |                   |         |

# How will I know if the grant maker/foundation has reviewed the deliverable?

To see this:

- 1. Go to <u>https://proposalcentral.com</u> and login under the "Applicant Login" section.
- 2. Click the awards tab and click either the Identifier number or Award Title for the appropriate grant and then click the Deliverables tab.
- 3. If there is a "Final" in the "Edit Status" column then the grant maker has reviewed it.

| Due Date   | <ul> <li>Deliverable Type</li> </ul> |     | Type Description | Deliverable Description |     | Date Submitted/User | Add     |   | Delete | Edit Status |
|------------|--------------------------------------|-----|------------------|-------------------------|-----|---------------------|---------|---|--------|-------------|
| 12/01/2018 | Financial Report                     | Fin | ancial Report    |                         | 12/ | /18/2018            |         | Q |        | Final       |
|            | (Period 1)                           |     |                  |                         | (Fe | rrone, Rachel)      |         |   |        |             |
| 12/01/2018 | Publications and Other Suppo         | rt  |                  |                         |     |                     | +       |   |        |             |
| 12/18/2018 | Progress Report                      |     |                  |                         | 02/ | /04/2019            | 1       | Q | 圃      |             |
|            |                                      |     |                  |                         | (Fe | rrone, Rachel)      | Replace |   |        |             |

Please note that it is possible that the grant maker may have reviewed it but not marked it as final. To determine if this is the case, click the Correspondence tab at the top of the page. From the Correspondence page you can send the grant maker an e-mail by clicking the Send Correspondence To Admin button and following the instructions on sending an e-mail.

# I am the Signing Official/Financial Officer for my institution. Why don't I see all the award records for my intuition?

The Principal Investigators (PIs) on the grants must provide access. PIs grant access by:

- 1. Going to <a href="https://proposalcentral.com/">https://proposalcentral.com/</a> and logging in under the "Application Login" section.
- 2. Clicking on the Awards tab and clicking either the Identifier number or Award Title links next to the appropriate grant.
- 3. Clicking the Contacts Tab and Adding your e-mail address twice and clicking the **Add Award Contact** button.

| Awards                                                                                                    |                                               | Award Details                               | Deliverables | Budget                      | Contacts P | ayments                          | Correspondence                          | Abstracts - Keyword                                               | ls Research Subject                                        | s Outco                                      |
|----------------------------------------------------------------------------------------------------|-----------------------------------------------|---------------------------------------------|--------------|-----------------------------|------------|----------------------------------|-----------------------------------------|-------------------------------------------------------------------|------------------------------------------------------------|----------------------------------------------|
| Grantee                                                                                                    | Ferrone, Rachel                               |                                             | A            | ward ID                     |            | 9                                | 5922                                    |                                                                   |                                                            |                                              |
| nstitution                                                                                                    | Pretend Harvard                               |                                             | P            | ogram                       |            | N                                | ew Idea Award (w/L                      | 01)                                                               |                                                            |                                              |
| Award Amount                                                                                                    | \$500,000.00                                  |                                             | P            | oject Title                 |            | Sa                               | mple Award Record                       | I                                                                 |                                                            |                                              |
| Award Start - Award End                                                                                                    | 07/01/2018 - 07/01/2020                       |                                             |              |                             | 48%        |                                  |                                         |                                                                   |                                                            |                                              |
| aid                                                                                                    | \$62,500.00                                   |                                             |              | 12%                         |            |                                  |                                         |                                                                   |                                                            |                                              |
| pent                                                                                                    | \$0.00                                        |                                             | 09           | ;                           |            |                                  |                                         |                                                                   |                                                            |                                              |
| Proposal ID                                                                                                    | 96922 (pC ID)                                 |                                             |              |                             |            |                                  |                                         |                                                                   |                                                            |                                              |
|                                                                                                    |                                               |                                             |              |                             |            |                                  |                                         |                                                                   |                                                            |                                              |
| ints & Tips for Access Permissions: 💙                                                                                                    |                                               |                                             |              |                             |            |                                  |                                         |                                                                   |                                                            |                                              |
|                                                                                                    |                                               |                                             |              |                             |            |                                  |                                         |                                                                   |                                                            |                                              |
| Show 50 v entries                                                                                                    |                                               |                                             |              |                             |            |                                  |                                         |                                                                   | Search:                                                    |                                              |
| Show 50 v entries<br>Del <sup>±</sup> Auto Notify                                                                                                    | Name                                          | ♣ Contact Type                              | ÷            | Role                        | ¢          | Ē                                | -Mail                                   | Phone                                                             | Search: 🔶 Perr                                             | nissions                                     |
| Show 50 v entries                                                                                                    | Name<br>Rachel E. Ferrone                     | ¢ Contact Туре<br>РІ                        | \$           | Role<br>Pl                  | ¢          | f<br>rachel.ferro                | -Mail<br>ine@altum.com                  | Phone<br>555-555-55                                               | Search:                                                    | nissions<br>strator ∨                        |
| Show 50 v entries Del Auto Notify                                                                                                    | Name<br>Rachel E. Ferrone<br>Robin Goodfellow | Contact Type PI Institution Contact         | ¢            | Role<br>Pi<br>administrator | ¢          | f<br>rachel.ferro<br>rgoodfellov | -Mail<br>ine@altum.com<br>i@example.com | <ul> <li>Phone</li> <li>555-555-55</li> <li>777-777-77</li> </ul> | Search:    Perr  S5  Admini  77  Admini                    | nissions<br>strator ~<br>strator ~           |
| Show 50 v entries Del Auto Notify  x                                                                                                    | Name<br>Rachel E. Ferrone<br>Robin Goodfellow | Contact Type PI Institution Contact         | ¢            | Role<br>Pl<br>administrator | \$         | f<br>rachel.ferro<br>rgoodfellov | -Mail<br>ine@altum.com<br>i@example.com | Phone<br>555-555-5<br>777-777-77                                  | Search: Perr<br>Perr<br>55 Admini<br>77 Admini<br>Previous | nissions<br>strator ~<br>strator ~<br>1 Next |
| Show 50 - entries Del Auto Notify  X Showing 1 to 2 of 2 entries                                                                                                    | Name<br>Rachel E. Ferrone<br>Robin Goodfellow | Contact Type     Pl     Institution Contact | ¢            | Role<br>Pl<br>administrator | ¢          | t rachel.ferro                   | -Mail<br>ne@altum.com<br>@example.com   | Phone<br>555-555-55<br>777-777-77                                 | Search:                                                    | nissions<br>strator V<br>strator V<br>1 Next |
| Show 50 v entries Del Auto Notify   X  Showing 1 to 2 of 2 entries  Save Changes                                                                                                    | Name<br>Rachel E. Ferrone<br>Robin Goodfellow | Contact Type     PI     Institution Contact | ¢            | Role<br>Pl<br>administrator | ¢          | rachel.ferro<br>rgoodfellov      | -Mail<br>Ine@altum.com                  | Phone<br>555-555-55<br>777-777-77                                 | Search:                                                    | nissions<br>strator ~<br>strator ~<br>1 Next |
| show 50 v entries Del Auto Notify  X Del Auto Notify  Save Changes  dd Award Contact                                                                                                    | Name<br>Rachel E. Ferrone<br>Robin Goodfellow | Contact Type Pl Institution Contact         | ¢            | Role<br>Pi<br>administrator | ¢          | rachel.ferro                     | -Mail<br>ne@altum.com<br>@example.com   | Phone<br>555-555-52<br>777-777-77                                 | Search:                                                    | strator ~<br>strator ~<br>1 Nex              |
| show 50 v entries       Del     Auto Notify       X     Image: Content of the second second | Name<br>Rachel E, Ferrone<br>Robin Goodfellow | Contact Type     PI     Institution Contact | \$           | Role<br>Pi<br>administrator | \$         | rachel.ferro                     | -Mail<br>ne@altum.com<br>/@example.com  | Phone<br>555-555-55<br>777-777-77                                 | Search:                                                    | iissions<br>strator ~<br>strator ~<br>1 Next |
| show 50 v entries       Del     Auto Notify       X                                                                                                    | Name<br>Rachel E. Ferrone<br>Robin Goodfellow | Contact Type     PI     Institution Contact | •            | Role<br>Pl<br>administrator | ¢          | rachel.ferro                     | -Mail<br>ne@altum.com<br>@example.com   | Phone<br>555-555-5<br>777-777-77                                  | Search:                                                    | strator v<br>strator v<br>1 Next             |

4. Entering your role at the top (e.g. Signing Official, Financial Officer) and clicking the **Save & Close** button at the bottom.

| Add Contact              |                                                                                                    |
|--------------------------|----------------------------------------------------------------------------------------------------|
| A user with this e-mai   | address is already melatored with present/CNT041. The information disalowed below is from the work wrefit. If our of the information below is mission or justice or justice the work and have them welter their arefit.                                                                                                    |
| A dael with this e ma    | and as a great represent that proposition rule. The monitoring applied action is non-the act a promotion of an information before a monitoring on mean of protocol and action and and action promotion and action and action action and action and action and action and action and action and action action actio |
| H Back To Award Contacts | l de la constante de la constante de                                                                                                    |
| Auto Notifications       |                                                                                                    |
| Contact Type/ Role       |                                                                                                    |
| Туре                     | Institution Contact                                                                                                    |
| * Role                   |                                                                                                    |

- 5. Selecting the appropriate access level from the drop down in the "Permissions" column and clicking the **Save Changes** button. The possible access levels are:
  - View: View only. Cannot change any details.

- Edit: Can view and change information in the grant. However, cannot make changes to the "Contacts & Users Access" screen.
- Administrator: Can view, edit, and give access rights to others on the "Contacts & Users Access" section.

| Hints & Tips for | Access Permissions: 오      |                                              |             |                          |             |                            |      |                          |              |       |                                  |
|------------------|----------------------------|----------------------------------------------|-------------|--------------------------|-------------|----------------------------|------|--------------------------|--------------|-------|----------------------------------|
| Save Change      | To add contact(s) to the a | auto notified e-mail list, the Auto Notify c | heck-box sh | ould be selected and Per | missions sh | nould be set as Administra | ator |                          |              |       |                                  |
| Show 50 v        | entries                    |                                              |             |                          |             |                            |      |                          | Search       |       |                                  |
| Del 🔺            | Auto Notify                | Name                                         |             | Contact Type             |             | Role                       |      | E-Mail                   | Phone        |       | Permissions (                    |
|                  |                            | Rachel E. Ferrone                            |             | PI                       |             | PI                         |      | rachel.ferrone@altum.com | 555-555-5555 |       | Administrator 🗸                  |
| ×                |                            | Robin Goodfellow                             |             | Institution Contact      |             | administrator              |      | rgoodfellow@example.com  | 777-777-7777 |       | Administrator V<br>Administrator |
| Showing 1 to 2   | 2 of 2 entries             |                                              |             |                          |             |                            |      |                          |              | Previ | Edit<br>No Access                |
| Save Change      | 25                         |                                              |             |                          |             |                            |      |                          |              |       | View                             |

#### If you have an AHA Award the instructions are below:

Below are the instructions for submitting the "Request Personnel Change" deliverable.

- Log into your ProposalCentral account at https://proposalcentral.com/
- From the Awards tab, click on the Award Identifier number to access the award record

|                    |                         |                                                                                                    | Home                      | Proposals | Awards  | Professio | onal Profile | Institution Profile | Grant Oppo | ortunities    | pCdrive           |
|--------------------|-------------------------|----------------------------------------------------------------------------------------------------|---------------------------|-----------|---------|-----------|--------------|---------------------|------------|---------------|-------------------|
| Show 25 v ent      | tries                   |                                                                                                    |                           |           |         |           |              | Award Status        | : All v    | Search:       |                   |
| To access your pro | oposal, navigate t      | to the Proposal tab and filter by "All"                                                                                                    |                           |           |         |           |              |                     |            |               |                   |
| Alert              | Identifier <sup>‡</sup> | Title \$                                                                                                    | Grant Mak                 | ter 🗘     | Program | ¢         | Investigator | ¢ Status ¢          | Amount     | Start<br>Date | ▼ End ¢<br>Date ◆ |
|                    | 845387                  | (a) a set of a set of a set | American H<br>Association | eart      | 1       |           |              | Awarded,<br>Active  |            |               |                   |
| Showing 1 to 1 of  | 1 entries               |                                                                                                    |                           |           |         |           |              |                     | Pro        | evious        | 1 Next            |

• Click on the Deliverables tab, then click "Add Deliverable"

| 🗲 Awards      | Award Details | Deliverables | Budget | Contacts | Payments | Correspor | ndence  | Abstracts - Keyword |
|---------------|---------------|--------------|--------|----------|----------|-----------|---------|---------------------|
| Grantee       |               |              |        |          |          |           | Award   | ID                  |
| Institution   |               | 1.00         |        |          |          |           | Program | n                   |
| Award Amo     | unt           | 10.00        |        |          |          |           | Project | Title               |
| Award Start   | - Award End   |              |        |          |          |           |         | 17%                 |
| Expenditure   | s             |              |        |          |          |           | 0%      |                     |
| Paid (Less Re | efunds)       |              |        |          |          |           | 0%      |                     |
| Expenditure   | s Less Paid   |              |        |          |          |           | 0%      |                     |
| Award Deliv   | verables      |              |        |          |          |           |         |                     |
| + Add Deli    | iverable      |              |        |          |          |           |         |                     |
| Show 50       | ✓ entries     |              |        |          |          |           |         |                     |

• Select "Request Personnel Change" from the Deliverable Type drop-down, then enter an optional short description (e.g. Change Financial Officer), then click "Save"

| Add & Upload Deliverable     |                                                              |
|------------------------------|--------------------------------------------------------------|
| Deliverable Type             | Request Personnel Change                                     |
| Deliverable Type Description | Request Personnel Change                                     |
| Deliverable Description      | Please provide a meaningful description for this deliverable |
|                              |                                                              |

| $\rightarrow$ | Save | Cancel |  |
|---------------|------|--------|--|
|---------------|------|--------|--|

• From the list of deliverables, click the start button next to the "Request Personnel Change" deliverable

| 01/13/2022 11:59<br>PM | Request Personnel<br>Change |            | Request Personnel | Due       |
|------------------------|-----------------------------|------------|-------------------|-----------|
| 00/45/2022             | 6 1 1/C D                   | D I D (DI) |                   | 6 L L L L |

• Provide a justification/explanation for the request

\* Please provide justification/explanation for your request. Provide information for the new Award Contact First Name: (Max 250 characters) Last Name: (Max 250 characters) Academic Title/Position: (Max 250 characters) Role on the Project: (Max 250 characters) **Effective Date:** \*\*\*

• Click the "Save" button, then "Submit to Grant Maker As Final"

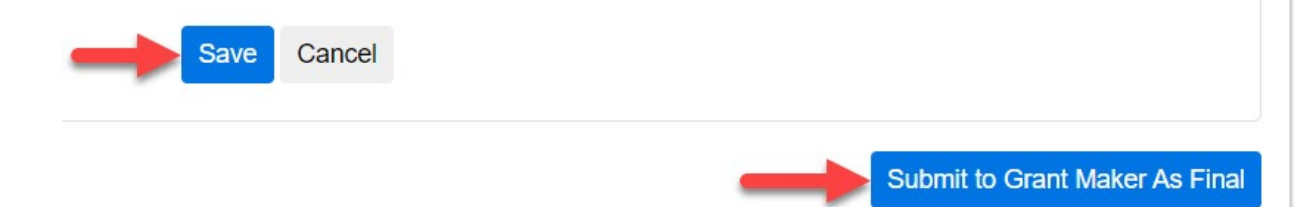

Your request will then be processed by the American Heart Association in the order that it was received, and ProposalCentral staff will not be able to provide status updates regarding your request. Please await a direct reply from the AHA team.

## I need to upload a document that is not listed in the table of the Award Deliverables. Can I do this?

Yes, this can be done by:

- 1. Going to <a href="https://proposalcentral.com">https://proposalcentral.com</a> and logging in under the "Applicant Login" section.
- 2. Clicking the Awards tab and selecting the Active status under the "Award Status" dropdown menu.
- 3. Clicking the Identifier or Title link for the appropriate grant and then clicking the "Deliverables" tab.
- 4. Clicking the **Add Deliverable** button. If you do NOT see a pop-up, or another tab in your browser, please turn off your pop-up blocker.
- 5. Selecting the deliverable type, clicking the **Browse** button to select the file from your computer, providing a description, and clicking the **Save** button.

| wards                  |                                |                                 | Award Details Deliverable   | Budget                  | Contacts    | Payment | s Co   | rrespondence    | Abstracts - Key | words R  | lesearch Subjects | Outcom |
|------------------------|--------------------------------|---------------------------------|-----------------------------|-------------------------|-------------|---------|--------|-----------------|-----------------|----------|-------------------|--------|
| rantee                 | Ferrone, Rache                 | I                               |                             | Award ID                |             |         | 618145 | 5               |                 |          |                   |        |
| stitution              | West Virginia L                | niversity                       |                             | Program                 |             |         | 1 Rudø | et Details Page | All Fields      |          |                   |        |
| ward Amount            | \$8,500,000.00                 | 🝯 Mozilla Firefox               |                             |                         |             |         | >      | <               |                 |          |                   |        |
| ward Start - Award End | 3/1/2019 - 4/2                 | (i) 🔒                           |                             | =                       | 70%         | ⊍       | ☆      | =               |                 |          |                   |        |
| rid                    | \$7,777.56                     |                                 |                             |                         |             |         |        | ^               |                 |          |                   |        |
| ent                    | \$133,500.00                   | Add & Upload Deliverabl         | le                          |                         |             |         |        |                 |                 |          |                   |        |
|                        |                                |                                 |                             |                         |             |         |        |                 |                 |          |                   |        |
| ward Deliverables      |                                | Deliverable Type                |                             |                         |             | 1       |        |                 |                 |          |                   |        |
| + Add Deliverable      |                                | Denverable Type                 | Select Deliverable T        | pe                      |             |         | ~      |                 |                 |          |                   |        |
| how 50 v entries       |                                | Deliverable Type Description    |                             |                         |             |         |        |                 |                 | Search:  |                   |        |
| Due Date 🔺             | Deliverable Type               | Deliverable Description         |                             |                         |             |         |        | Add \$          | View 🔶          | Delete 🗳 | Edit Statu        | s (    |
| 12/01/2018             | Financial Report<br>(Period 1) |                                 | Please provide a meaningful | description for this de | eliverable  |         |        |                 | Q               |          | Final             |        |
| 12/01/2018             | Publications and Other Support | Upload File                     | Browse No file              | selected.               |             |         |        | +               |                 |          |                   |        |
| 12/18/2018             | Progress Report                |                                 |                             |                         |             |         |        | v <sup>2</sup>  | Q               | 创        |                   |        |
| 01/01/2019             | Signed Grant Agreement         | Grant Agreement with Signatures |                             | li on                   | one, nacite | ay      |        | teplace         |                 |          |                   |        |
| 04/04/2040             | Ouestiens and Other Support    | - 0                             |                             | 12/1                    | 1/2019      |         |        |                 | Θ               |          |                   |        |

TIP: To access comprehensive instructions for grantees posted on ProposalCentral here.

#### I need to give (get) access to an award record but the "Contacts & User Access" link is grayed out. How can I add someone to the record?

Only users with "Administrator" access can add/remove other users' access to the grant. It is possible that the PI provided "Edit" level access instead of "Administrator". The PI can change your access level by:

- 1. Going to <a href="https://proposalcentral.com/">https://proposalcentral.com/</a> and logging in under the "Application Login" section.
- 2. Clicking on the Awards tab and then selecting the Active status under the "Award Status" drop-down menu.
- 3. Click the Identifier or Title link for the appropriate grant.
- 4. Clicking the "Contacts & Users Access" link. (Note If the "Contacts & User Access" link is unavailable to the PI, contact the grant maker to have the person added. You can contact the grant maker by clicking the "Correspondence" tab and then click the "Send Correspondence to Admin" button.)
- 5. Selecting "Administrator" from the drop down in the "Permissions" column and clicking the **Save Changes** button.

Users are then able to add access for someone else by:

- 1. Clicking the Contacts Tab.
- 2. Adding the person's e-mail address twice and clicking the Add Award Contact button.

| Durande                               |                         |                     |             |             | 1        |           |                      |                      |                   |         |  |  |  |  |
|---------------------------------------|-------------------------|---------------------|-------------|-------------|----------|-----------|----------------------|----------------------|-------------------|---------|--|--|--|--|
| Walus                                 |                         | Award Details De    | eliverables | Budget      | Contacts | Payments  | Correspondence       | Abstracts - Keywords | Research Subjects | Outcon  |  |  |  |  |
| Grantee                               | Ferrone, Rachel         |                     | Av          | vard ID     |          |           | 96922                |                      |                   |         |  |  |  |  |
| nstitution                            | Pretend Harvard         |                     | Pr          | ogram       |          |           | New Idea Award (w/LO | 1)                   |                   |         |  |  |  |  |
| ward Amount                           | \$500,000.00            |                     | Pr          | oject Title |          |           | Sample Award Record  |                      |                   |         |  |  |  |  |
| ward Start - Award End                | 07/01/2018 - 07/01/2020 |                     |             | 48%         |          |           |                      |                      |                   |         |  |  |  |  |
| aid                                   | \$62,500.00             |                     | -           | 12%         |          |           |                      |                      |                   |         |  |  |  |  |
| pent                                  | \$0.00                  |                     | 0%          | 0%          |          |           |                      |                      |                   |         |  |  |  |  |
| roposal ID                            | 96922 (pC ID)           |                     |             |             |          |           |                      |                      |                   |         |  |  |  |  |
| lints & Tins for Access Permission    |                         |                     |             |             |          |           |                      |                      |                   |         |  |  |  |  |
| Ints & Tips for Access Permissions: 💟 |                         |                     |             |             |          |           |                      |                      |                   |         |  |  |  |  |
| show 50 v entries                     |                         |                     |             |             |          |           |                      | Sear                 | rch:              |         |  |  |  |  |
| Del 🔷 Auto Notify                     | Name 🗘                  | Contact Type        | ÷           | Role        | ÷        |           | E-Mail 🗘             | Phone                | Permiss           | sions 🗧 |  |  |  |  |
|                                       | Rachel E. Ferrone       | PI                  |             | PI          |          | rachel.te | errone@altum.com     | 555-555-5555         | Administra        | ator ~  |  |  |  |  |
| ×                                     | Robin Goodfellow        | Institution Contact |             | administrat | or       | rgoodfel  | low@example.com      | 777-777-7777         | Administra        | ator ∨  |  |  |  |  |
| Showing 1 to 2 of 2 entries           |                         |                     |             |             |          |           |                      |                      | Previous 1        | Next    |  |  |  |  |
|                                       |                         |                     |             |             |          |           |                      |                      |                   |         |  |  |  |  |
| Save Changes                          |                         |                     |             |             |          |           |                      |                      |                   |         |  |  |  |  |
| dd Award Contact                      |                         |                     |             |             |          |           |                      |                      |                   |         |  |  |  |  |
|                                       | _                       |                     |             | _           |          |           |                      |                      |                   |         |  |  |  |  |
|                                       |                         |                     |             |             |          |           |                      |                      |                   |         |  |  |  |  |
| nter E-Iviali Address                 |                         |                     |             |             |          |           |                      |                      |                   |         |  |  |  |  |
| onfirm E-Mail Address                 |                         |                     |             |             |          |           |                      |                      |                   |         |  |  |  |  |

3. Selecting the contact's type (e.g. Key Person) and entering their role at the top (e.g. Collaborator) and clicking the **Save & Close** button at the bottom.

| Add Contact             |                                                                                                    |
|-------------------------|----------------------------------------------------------------------------------------------------|
| A user with this e-mail | address is already registered with proposal/CENTRAL. The information displayed below is from the user's profile. If any of the information below is missing or incorrect, please contact the user and have them update their profile. |
| Heack To Award Contacts |                                                                                                    |
| Auto Notifications      |                                                                                                    |
| Contact Type/ Role      |                                                                                                    |
| Туре                    | Institution Contact                                                                                                    |
| * Role                  |                                                                                                    |

- 4. Selecting the appropriate access level from the drop down in the "Permissions" column and clicking the **Save Changes** button. The possible access levels are:
  - View: View only. Cannot change any details and therefore will NOT be able to submit a report.
  - Edit: Can view and change information in the grant. However, cannot make changes to the "Contacts & Users Access" screen.
  - Administrator: Can view, edit, and give access rights to others on the "Contacts & Users Access" section.

| Hints & Tips for | Access Permissions: 오        |                                              |             |                           |             |                            |     |                          |              |        |                                  |
|------------------|------------------------------|----------------------------------------------|-------------|---------------------------|-------------|----------------------------|-----|--------------------------|--------------|--------|----------------------------------|
| Save Change      | s To add contact(s) to the a | auto notified e-mail list, the Auto Notify c | heck-box sh | ould be selected and Perr | nissions sl | hould be set as Administra | tor |                          |              |        |                                  |
| Show 50 V        | entries                      |                                              |             |                           |             |                            |     |                          | Search       |        |                                  |
| Del 🔺            | Auto Notify                  | Name                                         |             | Contact Type              |             | Role                       |     | E-Mail                   | Phone        |        | Permissions 🔶                    |
|                  |                              | Rachel E. Ferrone                            |             | Ы                         |             | PI                         |     | rachel.ferrone@altum.com | 555-555-5555 |        | Administrator ~                  |
| ×                |                              | Robin Goodfellow                             |             | Institution Contact       |             | administrator              |     | rgoodfellow@example.com  | 777-777-7777 |        | Administrator V<br>Administrator |
| Showing 1 to 2   | of 2 entries                 |                                              |             |                           |             |                            |     |                          |              | Previo | Edit<br>No Access                |
| Save Change      | s 🔶                          |                                              |             |                           |             |                            |     |                          |              |        | View                             |

#### If you have an AHA Award the instructions are below:

Below are the instructions for submitting the "Request Personnel Change" deliverable.

- Log into your ProposalCentral account at <u>https://proposalcentral.com/</u>
- From the Awards tab, click on the Award Identifier number to access the award record

|                    |                          |                                                                                                    | Home                      | Proposals  | Awards  | Professi | onal Profile | Institution Profile | Grant Opp | ortunities    | 🗳 pCdriv                              |      |
|--------------------|--------------------------|----------------------------------------------------------------------------------------------------|---------------------------|------------|---------|----------|--------------|---------------------|-----------|---------------|---------------------------------------|------|
| Show 25 v ent      | tries                    |                                                                                                    |                           |            |         |          |              | Award Status        | All V     | Search:       |                                       |      |
| To access your pro | oposal, navigate t       | o the Proposal tab and filter by "All"                                                                                                    |                           |            |         |          |              |                     |           |               |                                       |      |
| Alert              | Identifier <sup>\$</sup> | Title 🔶                                                                                                    | Grant Ma                  | ker 🗘      | Program |          | Investigator | 🕈 Status 🗘          | Amount 🗘  | Start<br>Date | <ul> <li>End</li> <li>Date</li> </ul> | ¢    |
|                    | 840387                   | B) a los deservas de la calina das diservas de la calina da la calina da la cali | American I<br>Association | Heart<br>1 | 200     |          | 100          | Awarded,<br>Active  |           | 194           |                                       |      |
| Showing 1 to 1 of  | 1 entries                |                                                                                                    |                           |            |         |          |              |                     | Pr        | miour         | 1                                     | Next |

• Click on the Deliverables tab, then click "Add Deliverable"

| 🗲 Awards     | Award Details | Deliverables | Budget | Contacts | Payments | Correspo | ndence  | Abstracts - Keyword |
|--------------|---------------|--------------|--------|----------|----------|----------|---------|---------------------|
|              |               |              | ·      |          |          |          |         |                     |
| Grantee      |               |              |        | Award ID |          |          |         |                     |
| Institution  |               | 3.86         |        | Program  |          |          |         |                     |
| Award Amo    | unt           |              |        |          |          |          | Project | Title               |
| Award Start  | - Award End   |              |        |          |          |          |         | 17%                 |
| Expenditure  | s             |              |        |          |          |          | 0%      |                     |
| Paid (Less R | efunds)       |              |        |          |          |          | 0%      |                     |
| Expenditure  | es Less Paid  |              |        |          |          |          | 0%      |                     |
| Award Deli   | verables      |              |        |          |          |          |         |                     |
| + Add Del    | iverable ?    |              |        |          |          |          |         |                     |
| Show 50      | ✓ entries     |              |        |          |          |          |         |                     |

• Select "Request Personnel Change" from the Deliverable Type drop-down, then enter an optional short description (e.g. Change Financial Officer), then click "Save"

| Add & Upload Deliverable     |                                                              |
|------------------------------|--------------------------------------------------------------|
| Deliverable Type             | Request Personnel Change                                     |
| Deliverable Type Description | Request Personnel Change                                     |
| Deliverable Description      | Please provide a meanineful description for this deliverable |
|                              |                                                              |

- From the list of deliverables, click the start button next to the "Request Personnel Change"
- deliverable

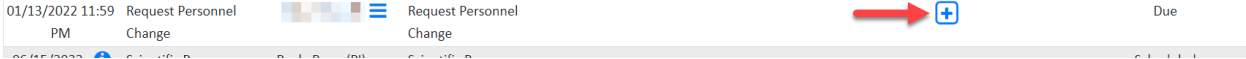

• Provide a justification/explanation for the request

•

\* Please provide justification/explanation for your request.

• Provide information for the new Award Contact

.

|                                  | /_                    |
|----------------------------------|-----------------------|
| Last Name:                       |                       |
| (Max 250 characters)             |                       |
|                                  |                       |
| Academic Title/Position:         |                       |
| (Max 250 characters)             |                       |
|                                  |                       |
| Role on the Project:             | //                    |
| (Max 250 characters)             |                       |
| ·                                |                       |
| Effective Date:                  | //                    |
|                                  |                       |
| "Save" button, then "Submit to C | Grant Maker As Final" |

Your request will then be processed by the American Heart Association in the order that it was received, and ProposalCentral staff will not be able to provide status updates regarding your request. Please await a direct reply from the AHA team.

Submit to Grant Maker As Final

## I am assigned a deliverable that includes ORCID authorization? What is this? How do I complete this?

This can be done by:

- 1. Going to <a href="https://proposalcentral.com">https://proposalcentral.com</a> and logging in under the "Applicant Login" section.
- 2. Then, click on the "Professional Profile" tab.
- 3. Then, click on "Create or Connect your ORCID iD" and then your ORCID account and ProposalCentral accounts will be linked.
- 4. After this you can complete the Deliverable by navigating to the "Awards" tab and then click on the Identifier number. This will bring up your Award and you will need to click on the "Deliverables" tab.
- 5. Then, click on the "+" icon for the ORCID Authorization deliverable to access the deliverable.
- 6. Then, click on "Click Here to Authorize" and then click "Submit to Grant Maker as Final".

|                                                                                                    |                    | Home        | Proposals        | Awards        | Professional Profile         | Institution Profile | Grant Opportunities | pCdrive |
|----------------------------------------------------------------------------------------------------|--------------------|-------------|------------------|---------------|------------------------------|---------------------|---------------------|---------|
| My Profile                                                                                            | Other Profiles     | Add Profile | Combine Pro      | files 🝺       | Create or Connect your ORCID | iD ?                |                     |         |
|                                                                                                    |                    |             |                  |               |                              |                     |                     |         |
| You do not have a primary institution. Primary Institution is required, please click here to add one. |                    |             |                  |               |                              |                     |                     |         |
| You haven't c                                                                                         | opported to OPCID  | Click boro  | to Croate or Con | nort your OP( |                              |                     |                     |         |
| You haven't c                                                                                         | onnected to ORCID. | Click here  | to Create or Con | nect your ORG |                              |                     |                     |         |

|                                        | Award Details                        | Deliverables                                                                                    | Budget                               | Contacts        | Payments                   | Correspondence                | Abstracts - Keywords | Research Subjects               | Outcomes          | Out      |  |  |
|----------------------------------------|--------------------------------------|-------------------------------------------------------------------------------------------------|--------------------------------------|-----------------|----------------------------|-------------------------------|----------------------|---------------------------------|-------------------|----------|--|--|
| Grantee                                | Givens, Raylan                       |                                                                                                 |                                      |                 | Award ID                   |                               | 107988               |                                 |                   |          |  |  |
| Institution                            | University of Alabama at Birmingham  |                                                                                                 |                                      |                 | Program Young Investigator |                               |                      |                                 |                   |          |  |  |
| Award Amount                           | \$10,000.00                          |                                                                                                 |                                      | Proje           |                            | oject Title Test A            |                      | t Application Awarded to Raylan |                   |          |  |  |
| Award Start - Award End                | art - Award End 5/1/2020 - 4/30/2021 |                                                                                                 |                                      |                 | 65%                        |                               |                      |                                 |                   |          |  |  |
| Expenditures                           | \$0.00                               |                                                                                                 |                                      |                 | 0%                         |                               |                      |                                 |                   |          |  |  |
| Paid (Less Refunds)                    | \$0.00                               |                                                                                                 |                                      |                 | 0%                         |                               |                      |                                 |                   |          |  |  |
| Expenditures Less Paid                 | \$0.00                               |                                                                                                 |                                      |                 | 0%                         |                               |                      |                                 |                   |          |  |  |
| + Add Deliverable                      |                                      |                                                                                                 |                                      |                 |                            |                               |                      |                                 |                   |          |  |  |
| Show 50 🗸 entries                      |                                      |                                                                                                 |                                      |                 |                            |                               |                      | Search:                         |                   |          |  |  |
| Due Date 🔺 Deliverable                 | Type 🖨 Assigned                      | Type Descript                                                                                   | ion                                  | Deliverable D   | escription 🝦               | Date Submitted/               | Jser 🗘 Add 🖨 \       | /iew 🔷 Delete 🖨                 | Status 🖨 🛛 Fee    | dback    |  |  |
| 12/17/2020 Progress Report<br>12:00 AM | rt Test Raylan<br>Givens(PI)         | Progress Report 1                                                                               | test of                              |                 |                            | 12/16/2020<br>(Nzabanita, Dav | is)                  | <mark>Q</mark> Si               | ubmitted          |          |  |  |
|                                        | ration Paylan                        | Please Authorize                                                                                | the                                  |                 |                            |                               | (F)                  |                                 | Due               |          |  |  |
| 12/24/2020 ORCiD Authori<br>12:00 PM   | Givens(PI)                           | American Heart<br>Association to ad<br>funding records t<br>ORCiD profile                       | ld<br>to your                        |                 |                            |                               |                      |                                 |                   |          |  |  |
| 12/24/2020 ORCID Authori<br>12:00 PM   | Givens(PI)                           | American Heart<br>Association to ad<br>funding records t<br>ORCID profile<br>Association to add | ld<br>to your<br>funding reco        | ords to your Ol | RCiD profile               |                               |                      |                                 | bmit to Grant Mak | ter As F |  |  |
| 12/24/2020 ORCID Authori<br>12:00 PM   | Givens(PI)                           | American Heart<br>Association to ad<br>funding records t<br>ORCID profile                       | ld<br>to your<br><b>funding reco</b> | ords to your Ol | RCiD profile               |                               |                      | Su                              | bmit to Grant Mał | ter As F |  |  |

Submit to Grant Maker As Final